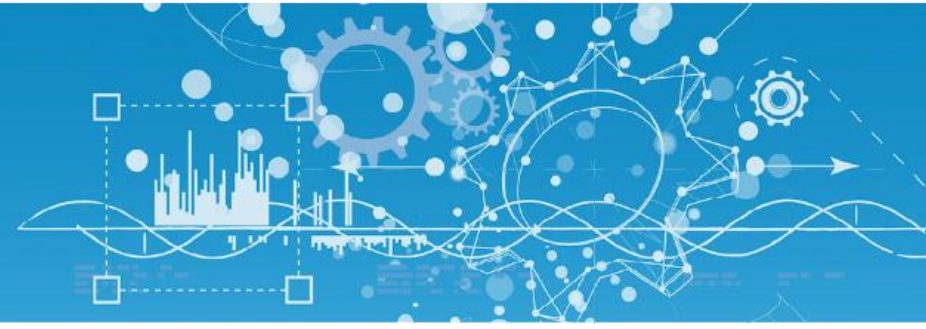

# Manuel d'installation

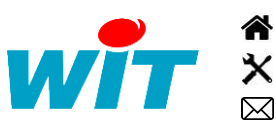

+33 (0)4 93 19 37 37 +33 (0)4 93 19 37 30 - hot-line@wit.fr 7, avenue Raymond Féraud - CS 31003 - 06205 NICE Cedex 3 wit@wit.fr
www.wit.fr
www.wit-square.fr

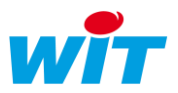

# Sommaire

| Introduction       | 3 |
|--------------------|---|
| Base de données    | 3 |
| e@sy-pilot         | 4 |
| Lancement          | 4 |
| Nouvelle base      | 5 |
| e@sy-pilot Service | 7 |

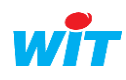

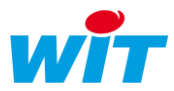

### Introduction

Ce manuel décrit comment installer la supervision e@sy-pilot. e@sy-pilot se présente sous 2 formes :

- Logiciel (easyPilot.exe) : fichier à déposer dans un dossier et à lancer en double cliquant dessus.
- Service (easyPilot\_srv.exe) : fichier à installer avec la commande EasyPilot\_Srv.exe /Install

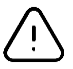

Si vous souhaitez utiliser e@sy-pilot en service, vous devez dans un premier temps lancer l'exécutable, et ensuite installer le service

Le répertoire d'installation de l'application e@sy-pilot est organisé selon l'arborescence suivante :

- Le dossier PARAM contient :
  - Le fichier e@sy-pilot.INI qui permet de définir les paramètres utiles au lancement du logiciel.
  - Le fichier e@sy-pilot.WK2 contient le paramétrage de l'application (si sauvegarde en fichier).
- Le dossier TRACE contient les répertoires des fichiers traces au format .TRA

### Base de données

Afin de pouvoir utiliser e@sy-pilot, il est nécessaire d'installer une base de données de type SQL Server Express.

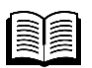

Pour plus d'informations, vous pouvez consulter : Installation de SQL Server 2014 Express – FAQ#65 <u>https://www.wit.fr/?download=14141</u> Installation de SQL Server 2012 Express – FAQ#56 <u>https://www.wit.fr/?download=14848</u> Installation de SQL Server 2008 Express – FAQ#52 <u>https://www.wit.fr/?download=14854</u>

Les informations à retenir pour la suite de l'installation sont :

| Instance SQL                          | 8013-LATITUDE\WITSQL |  |
|---------------------------------------|----------------------|--|
| Authentification SQL Server Connexion | sa                   |  |
| Mot de passe                          | XXXXX                |  |

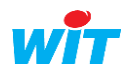

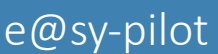

### Lancement

Etape 1 Réaliser un double-clique sur « easyPilot.exe ». La fenêtre suivante s'affiche :

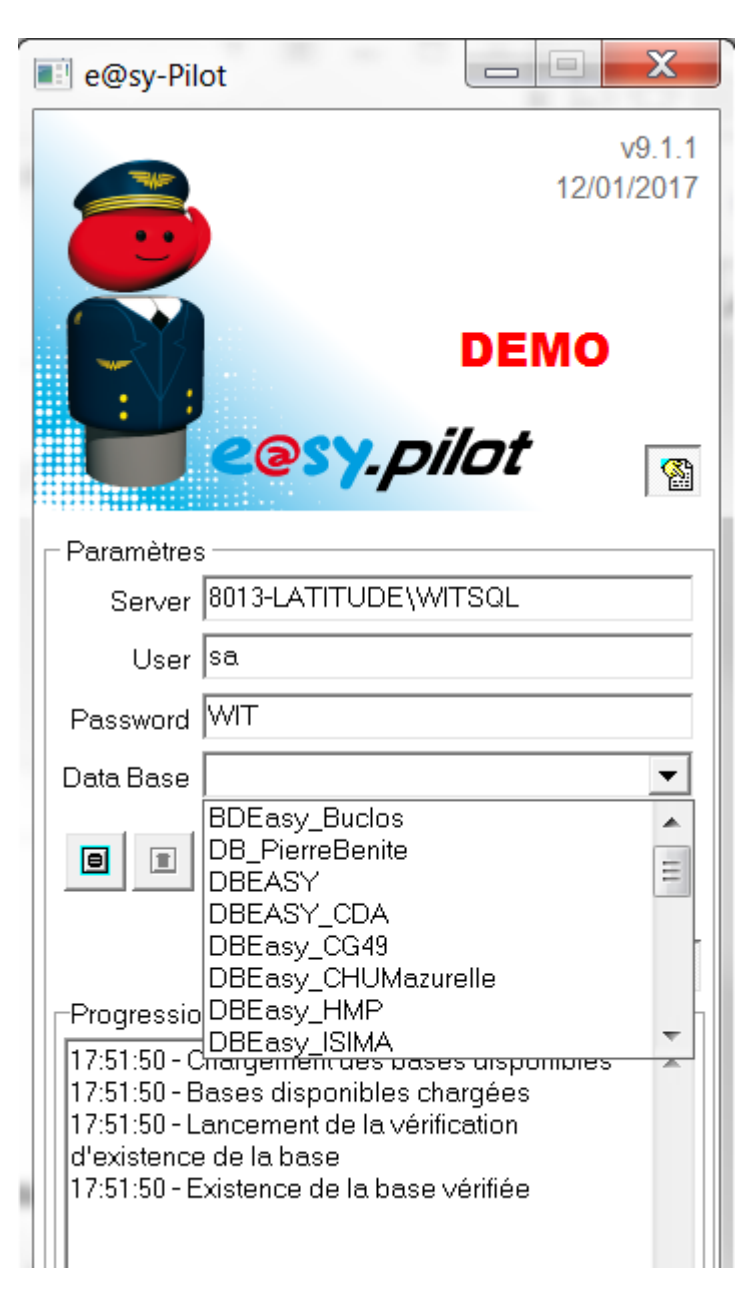

Etape 2Renseigner les champs Server, User et Password avec les informations de la base de données<br/>Chaque champ doit être validé par la touche TAB.

Une fois les bons paramètres validés, vous avez la possibilité de créer une nouvelle base ou de choisir parmi la liste des bases proposées.

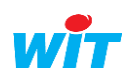

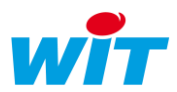

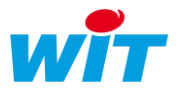

## Nouvelle base

| Etape 1<br>Etape 2 | Renseigner le nom de la base<br>Appuyez sur le bouton « NEW » |
|--------------------|---------------------------------------------------------------|
|                    | Data Base DBEasy_V9 🔹                                         |
|                    | 🗐 🗉 🕒 💷 Stop                                                  |
|                    | Une autre fenêtre vous demande une confirmation.              |
|                    | e@sy-Pilot                                                    |
|                    | Voulez vous vraiment créer la base de donnée "DBEasy_V9" ?    |
|                    | Oui Non                                                       |
|                    | Le résultat de la création s'affiche.                         |
|                    | e@sy-Pilot                                                    |

Vous pouvez maintenant appuyer sur le bouton « RUN » Data Base DBEasy\_V9 ▶ Stop Θ Ĩ 

OK

•

Attendre le message « Application démarrée » pour pouvoir vous connecter via un navigateur.

| Data Base DBEasy_V9                                                                                                    | - |
|----------------------------------------------------------------------------------------------------|---|
|                                                                                                    |   |
| Application démarrée                                                                                                    |   |
| -Progression du lancement                                                                                                    |   |
| <ul> <li>17:08:00 - Initialisation de l'application</li> <li>17:08:00 - Lancement du chargement du<br/>paramétrage</li> <li>17:08:00 - Démarrage du noyau</li> <li>17:08:00 - Noyau démarré</li> <li>17:08:00 - Début Temporisation de 5 s</li> <li>17:08:06 - Démarrage de la base</li> <li>17:08:06 - Dase démarrée</li> <li>17:08:06 - Mise à jour de la structure de la base</li> <li>et chargement des données</li> <li>17:08:07 - Mise à jour de la structure de la base</li> <li>terminée</li> </ul> | * |

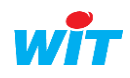

Etape 3

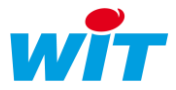

### **Etape 4** Réaliser un double-clique sur

Internet Explorer se lance avec l'adresse localhost <u>http://127.0.0.1/</u> et vous demande votre Login et votre Mot de Passe :

- Login : Admin
- Mot de passe : . (le point)

| ttp://127.0.0.1/System/Session-1?          | LINK=%2F& 🔎 🗸 12                   | 27.0.0.1 ×                      |               |
|--------------------------------------------|------------------------------------|---------------------------------|---------------|
| Fichier Edition Affichage Favoris Outils ? |                                    |                                 |               |
| 🙀 📙 Supervision 🔻 🖪 Bike 🚺 Intranet - Ho   | ome 🗾 Le coin des Witiens 🧕 Outloo | ok Web App  Google 🗾 Air France | e 🔁 easyJet 👋 |
| -                                          |                                    |                                 | a pilot       |
| SOLUTIONS DE MAI                           | TRISE ET DE PILOTAGE DE            | S ENERGIES ET C                 | e .pnot       |
|                                            | Composez votre code d'accè         | s!                              | Powered by    |
| Identité                                   | Admin                              |                                 |               |
| Mot de passe                               | •                                  |                                 |               |
|                                            | Valider                            |                                 |               |
|                                            |                                    | Powered by                      |               |
|                                            |                                    |                                 |               |
|                                            |                                    | _                               |               |
|                                            |                                    |                                 | 110           |
|                                            |                                    | <b>COSY</b>                     | V9            |
|                                            |                                    | v9.1.1                          | inside        |
|                                            |                                    |                                 |               |
|                                            |                                    |                                 |               |

### **Etape 5** Faire une sauvegarde

Configuration > Maintenance OLUTIONS DE MAÎTRISE ET DE PILOTAGE DES ENERGIES ET Paramétrage Exploitation Configuration Rése Maintenance 🥝 Système Sauvegarder le paramétrage 23/01/2017 17:13:42 (Ok) Sauvegarder 23/01/2017 17:15:38 Redémarrer le système Redémarrer Accéder au Serveur FTP Serveur FTP Contrôle présence du serveur Données d'exploitation Vider le journal Vider Export du paramétrage vers le disque Exporter L'import n'est pas autorisé sur cette base de données (DBEasy\_V9)

wit

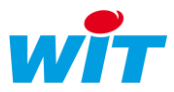

### e@sy-pilot Service

Le service easyPilot\_Srv nécessite d'être enregistré dans le système d'exploitation du serveur Windows.

Pour enregistrer le service e@sy-pilot :

- **Etape 1** Placer le fichier « easyPilot\_Srv.exe » dans le dossier d'installation accessible en lecture et écriture par le système.
- **Etape 2** Un fichier e@sy\_Pilot.INI a été créé dans le dossier « Param », après avoir lancé l'exécutable et réalisé une sauvegarde.

(Cf. chapitre « e@sy-pilot Logiciel »)

Par défaut le nom du service « easyPilot\_Srv.exe » est SRV1. Pour lui donner un nom, vous devez rajouter les deux lignes en vert ci-dessous :

[SQLGlobal] ServerName=8013-LATITUDE\WITSQL ServerUser=sa ServerPassword=WIT ServerDataBase=DBEasy V9 ServerRun=True [WINDOW\_POS] Main=1513|59|348|851|1 [IHM] ShowParam=True ShowProgressMsg=True [COM] HTTPDefPort=0 [Launch] MaxStartWait=30 PreventEmptyLaunch=False [SYSTEM] Identity=Supervision

**Etape 3** Ouvrir une « invite de commande » avec les droits administrateurs

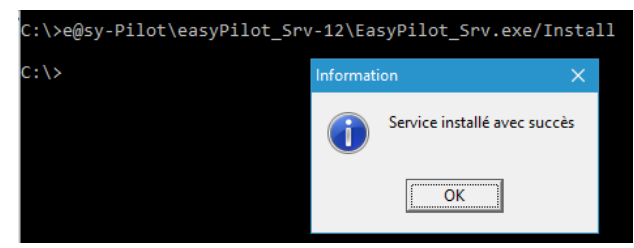

- **Etape 4** Renseigner le chemin où « easyPilot\_Srv.exe » et rajouter « *EasyPilot\_Srv.exe /Install* » *Une boite de dialogue vous indique que le service est enregistré*
- Etape 5 Ouvrir le gestionnaire de service de Windows >> Menu Démarrer >> Panneau de configuration >> Outils d'administration >> Services
- **Etape 6** Rechercher le service et sélectionner « Automatique (début différé) » comme type de démarrage Le service porte le même nom défini dans le Fichier INI

Pour tout renseignement complémentaire, notre support technique se tient à votre disposition par e-mail à <u>hot-line@wit.fr</u> ou par téléphone au +33 (0)4 93 19 37 30

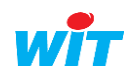